روش ثبت درخواست از طریق سامانه میز خدمت دفتر فناوری اطلاعات (Servicedeskplus)

به یکی از آدرس های زیر مراجعه کنید:

## http://172.16.2.66

## http://srv-helpdesk

صفحه زیر برای شما نشان داده می شود.

| <u>File Edit View Histor</u> | y <u>B</u> ookmarks <u>T</u> ools <u>H</u> elp          |                                                       | ŝ                     |                      | ×   |
|------------------------------|---------------------------------------------------------|-------------------------------------------------------|-----------------------|----------------------|-----|
| يت دسترسى ومصرف              | سامانه مدير 🗙 🕅 ManageEngine ServiceDesk Plu            | × +                                                   |                       |                      |     |
| (←) → ⊂ @                    | 🛈 🔏 http://srv-helpdesk                                 | 🛛 🚖 🔍                                                 | Search                | III\ 🗊               | Ξ   |
| 🗘 Most Visited 🥹 G           | etting Started 🙋 Elastix 🥐 سیستم مانیتورینگ بینـا       | ال گزارشات - گزارشات 🞯                                | يورتا 📆 ManageEngine  | Service              | »   |
|                              |                                                         |                                                       | BUG                   | ) • •                | 0   |
| e /                          |                                                         | meh.k نام کاربری<br>۱۹۰۰ کلمه عبور<br>۱۹۵۴ وارد شو به | hosravi               |                      |     |
|                              | شرکت آب وفامندان آستان مرکزی سریوس<br>ا                 | ورود                                                  | ورود من را نگه دار 🗌  | <u>گزینه ها &gt;</u> |     |
|                              |                                                         |                                                       |                       |                      |     |
| ManageEngine                 | Copyright © 2019 ZOHO Corporation. All rights reserved. | Help Desk Software                                    | by ManageEngine Servi | ceDesk Plus          | 9.3 |

در قسمت نام کاربری: نام کاربری ویندوز خود را وارد کنید

در قسمت کلمه عبور: رمز ویندوز خود را وارد کنید

در قسمت وارد شو به: ABFALOCAL را انتخاب کنید (به صورت پیش فرض انتخاب است)

و گزینه ورود را بزنید

بعد از ورود صفحه زیر نمایش داده می شود

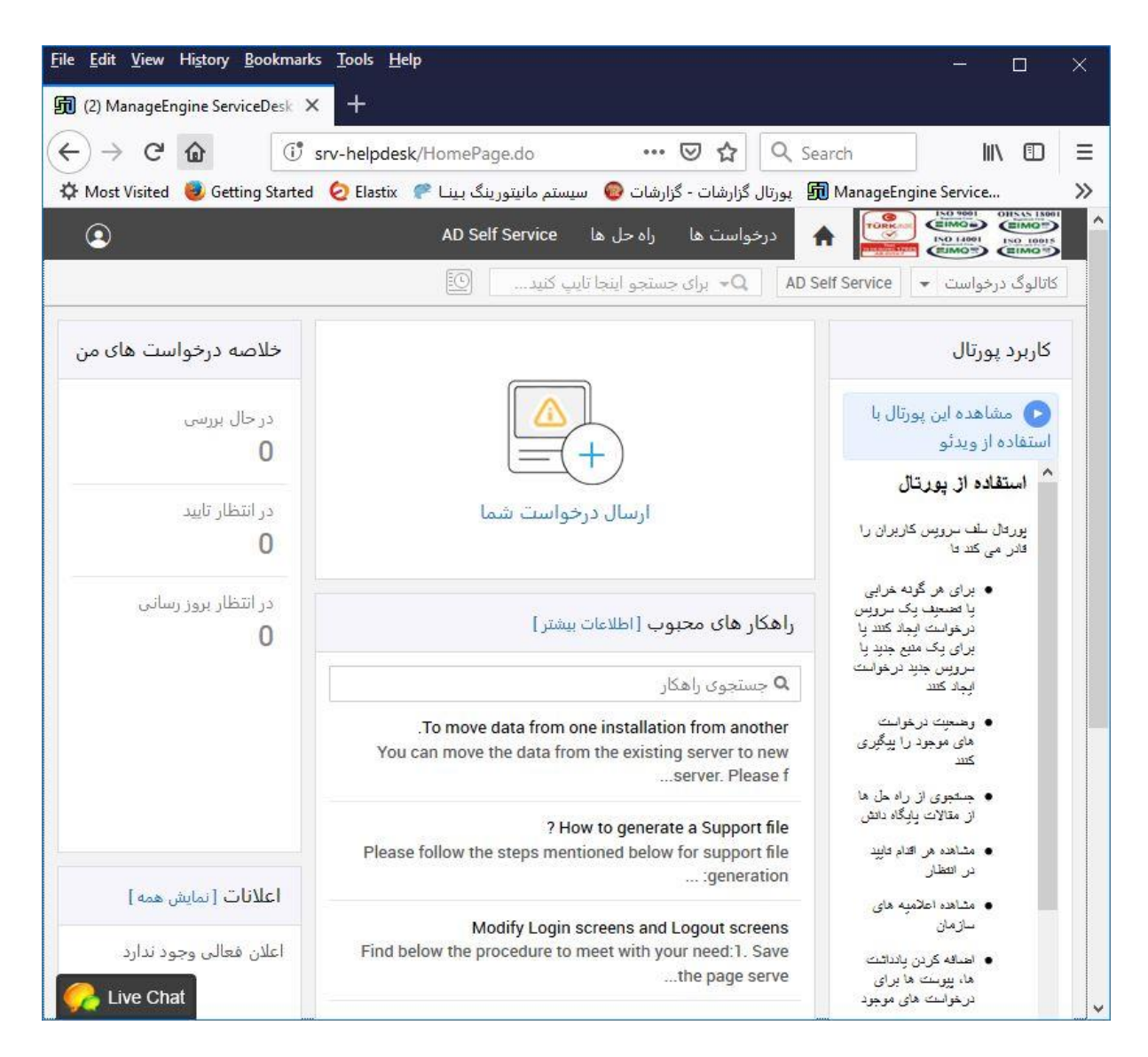

برای ایجاد درخواست روی ارسال درخواست شما کلیک کنید تا صفحه ریز باز شود

| Eile       Edit       View       History       Bookmarks       Tools       Help <ul> <li>(2) ManageEngine ServiceDesk</li> <li>×</li> <li>+</li> </ul> | - 🗆 X                                                                                                    |
|----------------------------------------------------------------------------------------------------|----------------------------------------------------------------------------------------------------|
| <ul> <li></li></ul>                                                                                                    | <ul> <li>✓ ••• ♥ ☆</li> <li>Q Search</li> <li>الله ①</li> <li>الله ①</li> <li>الله ٥</li> <li>الله ٥</li> <li>الله ٩</li> <li>الله ٩</li> <li> <li>الله ٩</li> <li>الله ٩</li></li></ul>                                                                                                    |
| ع AD Self Service المع المع المع المع المع المع المع المع                                                                                              | <ul> <li>▲ المعالي المحلي المحلي ال<br/>المحلي المحلي المحلي المحلي المحلي المحلي المحلي المحلي المحلي المحلي المحلي المحلي المحلي المحلي المحلي المحلي المحلي المحلي المحلي المحلي المحلي المحلي المحلي المحلي المحلي المحلي المحلي المحلي المحلي المحلي المحلي المحلي المحلي ال</li></ul> |
| مه الگوها ▼<br>مسئله جدید                                                                                                    | دسته بندی الگوها<br>جستجو جستجو                                                                                                    |
| این اندو زمانی استفاده می شود چه ماوش خاربر به درستی خار نمی .<br>کند                                                                                  | 🙇 ارتباطات                                                                                                    |
| مشکل صفحه کلید<br>این الگو زمانی استفاده می شود که صفحه کلید کاربر درست کار نکند                                                                       | ایمیل                                                                                                    |
| مشکل نمایش مانیتور<br>این الگو زمانی استفاده می شود که مانیتور کاربر به درستی نمایش<br>نمی دهد                                                         | اینترنت<br>اینترنت<br>سخت افزار                                                                                                    |
| مشکل چاپگر<br>این الگو برای ایجاد درخواست زمانی که مشکل در چاپگر وجود دارد                                                                             | مدیریت داده                                                                                                    |
| استفاده می شود<br>کامپیوتر بوت نمی شود                                                                                                    | مدیریت کاربران                                                                                                    |
| این الگو زمانی استفاده می شود که کامپیوتر کاربر بارگیری نمی کند<br>                                                                                    | نرم افزار 💽 👘                                                                                                    |
| Hequest a Laptop                                                                                                    | السلام المستم                                                                                                    |
| Request a new Desktop                                                                                                    | <u> </u>                                                                                                    |

از بین دسته بندی های ارائه شده در سمت راست گزینه مورد نظر خود را انتخاب کنید وسپس از بین الگو های نشان داده شده در سمت چپ الگور مورد نظر را انتخاب کنید (مثلا مشکل چاپگر) فرمی شبیه فرم زیر ظاهر می شود. در صورتی که الگوی مورد نظر را پیدا نکردید دکمه «مسئله جدید» را در بالای صفحه بزنید.

| <u>F</u> ile <u>E</u> dit <u>V</u> iew Hi <u>s</u> tory <u>B</u> ookmarks <u>T</u> o | ools <u>H</u> elp           |                                     | - 🗆 X                           |
|--------------------------------------------------------------------------------------|-----------------------------|-------------------------------------|---------------------------------|
| 劒 (2) ManageEngine ServiceDesk 🗙 👘                                                   | +                           |                                     |                                 |
|                                                                                      | nelpdesk/WorkOrder.do?reqTe | 🖸 🟠 🔍 Search                        | \ □ =                           |
| ٩                                                                                    | ل ها AD Self Service        | 🖬 درخواست ها 🛛 راه ح                |                                 |
|                                                                                      | اينجا تايپ كنيد             | AD Self Service برای جستجو          | کاتالوگ درخواست 👻               |
|                                                                                      | تغيير الگو مشکل چاپگر       |                                     | مسئله جدید                      |
|                                                                                      |                             |                                     | جزئيات درخواست كننده            |
| جستجو و انتساب دارایی ها اینج                                                        | دارایی(ها)                  | meh.khosravi                        | * نام                           |
| پرینتر ها                                                                            | دسته بندی                   | به هیچ شعبه ای مرتبط نیست           | شعبه                            |
| انتخاب دسته بندی فرعی <li> انتخاب مورد </li>                                         | دسته بندی فرعی<br>مورد      |                                     |                                 |
|                                                                                      |                             | مشکل چاپگر                          | * موضوع                         |
| ™ A₂ • ∞ ≔ ⊑                                                                         | ▋ぼぼEE┃■■■■                  | E 🎘 A II ⅔F U I B                   | شرح                             |
|                                                                                      |                             | מו נמט נפונק ון שֶׁנְגָר שָׁנָ כֿנק |                                 |
| سخت افزار 🔹                                                                          | دسته بندی خدمات             |                                     | شناسه ایمیل برای<br>اطلاع رسانی |
|                                                                                      |                             |                                     | پيوست : 🛛 پيوست فايل            |
| Chat                                                                                 | لت تنظیم مجدد انصراف        | اضافه کردن درخواس                   |                                 |

در فرم بالا در صورت نیاز به اطلاعات تکمیلی که به حل مسئله کمک می کند می توانید آنها را وارد کنید و دکمه «اضافه کردن درخواست» را بزنید.

درخواست شما جهت بررسی و انجام به سمت کارشناس مربوطه می رود. و صفحه ای شبیه زیر به شما نمایش داده می شود

| $\rightarrow$ C $\triangle$ | 🕑 srv-helpd | esk/WorkOrder.do?wo           | · ··· 🖾 🖒                           | R Q Search                                                                                                    |              |                                  | D       |
|-----------------------------|-------------|-------------------------------|-------------------------------------|----------------------------------------------------------------------------------------------------|--------------|----------------------------------|---------|
| <u>۹</u>                    |             | AD Self Service               | ست ها راه حل ها                     | م درخوا                                                                                                    | TÜRK das     |                                  | 18001   |
| <u> </u>                    |             | تاب کنید                      | −<br>C+ برای جستجو اینجا            | AD Self Ser                                                                                                    | vice         | های (۲۰۰۰)<br>مگ درخواست         | كاتال   |
|                             |             |                               |                                     | • 1 Versensensen                                                                                                 |              |                                  | 472/254 |
|                             |             |                               | 🔻 پاسخ                              | یش اقدامات                                                                                                    | 2 ويرا       | ىيە درخواست : 5!                 | شناس    |
| وضعیت : باز                 |             |                               |                                     |                                                                                                    |              | مشکل جاپگر                       |         |
| اولویت : متوسط              | Jar         | ىيد : 17, 2019 12:27 PM بيد : | Jan 17, 2موعد سر رس                 | بر 019 10:27 AM                                                                                                  | meh.k        | توسط <u>hosravi.</u>             |         |
|                             |             |                               |                                     | سابقه                                                                                                    | کار نھایی    | نواست راها                       | درخ     |
|                             |             |                               |                                     |                                                                                                    |              | s                                | شر      |
|                             |             |                               |                                     | کنم                                                                                                    | پگر چاپ      | ن نمی توانم از چا                | مر      |
|                             |             |                               |                                     |                                                                                                    |              | سخ                               | يار     |
| 2 <sup>70</sup>             |             |                               |                                     |                                                                                                    |              | ت درخواست                        | عزئيا   |
| انتساب نشده                 |             | تاثير                         |                                     | ساب نشده                                                                                                    | ت انتد       | نوع درخواست                      |         |
|                             | -           | جزئيات تاثير                  |                                     |                                                                                                    | ت باز        | وضعين                            |         |
| ¢                           | انتساب نشده |                               |                                     | يل                                                                                                    | ت ايم        | حالن                             |         |
|                             | متوسط       | اولويت                        | سطح 3                               |                                                                                                    | ح سد         | سطح                              |         |
|                             | پرينتر ها   | دسته بندی                     | انتساب نشده                         |                                                                                                    | ه انتب       | گروه                             |         |
| ¢                           | انتساب نشده | دسته بندی فرعی                | انتساب نشده                         |                                                                                                    | ن انتى       | تكنسين                           |         |
| 4                           | انتساب نشده | مورد                          | سخت افزار                           |                                                                                                    | εω č         | دسته بندی خدمات                  |         |
| meh.khosravi                |             | ایجاد شده توسط                | عبه به هیچ شعبه ای مرتبط نیست<br>د» |                                                                                                    | شعبه         |                                  |         |
| مشکل چاپگر                  |             | الكو                          |                                     | 100000                                                                                                    | - (          | دارایی(ھ                         |         |
|                             |             |                               | lon                                 | ساب نشده<br>د 2010 م0 20                                                                                         | ن اس<br>۱۸۸۰ | دپارتمار<br>۳۰ - ۲۰ ایماد رقید   |         |
|                             |             |                               | Jan                                 | 17 2019 10.27 #                                                                                                  | PM 1         | تاريخ ايجاد سد                   |         |
|                             |             |                               | 5011                                | ساب نشده                                                                                                    | ز انتد       | دریع ــر رــــ<br>زمان آخرین برو |         |
|                             |             |                               |                                     | and the second second second second second second second second second second second second second second second | L            | נשויק                            |         |
|                             |             |                               |                                     |                                                                                                    | نده          | ت درخواست ک                      | تزئيا   |
| -                           |             | ادرس ایمیل                    |                                     | meh.khosr                                                                                                    | avi o        | م درخواست کنند                   | ناء     |
|                             | -           | شماره موبایل                  |                                     |                                                                                                    | - L          | شماره نماس<br>دیلتیا             |         |
|                             | -           | سهر                           |                                     |                                                                                                    | - i          | دپارتمار                         |         |

در تمام صفحات بالا می توانید قبل از ثبت درخواست با کلیک بر روی «راه حل ها» در بالای صفحه، راه حل های موجود را بررسی کنید ممکن است نیازی به ثبت درخواست نباشد! جهت پیگیری درخواست های خود می توانید در بالای صفحه بر روی «درخواست ها» کلیک کنید تا از آخرین وضعیت درخواست های خود مطلع شوید.

در صورتی که کارشناس مربوطه به سیستم وارد شده باشد می توانید با کلیک بر روی «Live chat» با او در خصوص مشکل فوق مکاتبه کنید.

برای خروج از سیستم می توانید با کلیک بر روی آیکن آدمک 💿 در بالا سمت چپ صفحه خارج شوید.

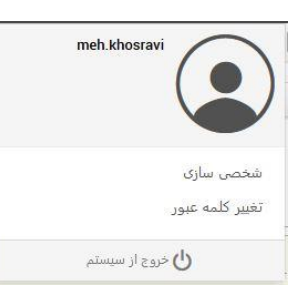

با تشکر از مطالعه این راهنما

مهدی خسروی پور